# AĞ ÜZERİNDEN YAZICI ve TARAYICI TANIMLAMA KLAVUZU

## A-) DİKKAT EDİLECEK HUSUSLAR:

1-) Cihazınızın panelinden "Sistem Yöneticisi" menüsünden ağ ayarlarınızın yapılandırılmış olması gerekmektedir. Kurulumu yapan firmanın cihazın ağ ayarlarında "DHCP" seçeneğini açık konuma getirmesi yeterli olacaktır.

Önemli: "Static İp" ile sorunlar yaşandığından cihaza kesinlikle "Statik İp" verilmemelidir. "Static İp" ile tanımlanan yazıcı ve tarayıcılar yer değişikliği sonucu "İp Bloğunun" değişmesi veya herhangi bir başka cihazla "İp Çakışmasına" sebep olarak cihazın tekrar tekrar tanımlanma ihtiyacını ortaya çıkartmaktadır. Bundan dolayı Yazıcı ve Tarayıcı özellikleri aşağıda da görülen örnekte olduğu gibi cihazın ağ üzerindeki İSMİ ile tanımlanmalıdır.

2-) "DHCP" seçeneği açıldığında cihazın panelinden ağ raporu yazdırılarak almış olduğu otomatik "İp" öğrenilebilir. Diğer bir seçenek ise aynı ağdaki bir bilgisayardan ağ bağlantılarına girerek listelenen yazıcılardan, kurulumu yapılacak olan yazıcının adının üzerine sağ tıklayarak "Aygıt web sayfasını görüntüle" seçeneği ile görüntülenebilir. Bkz: Resim-1 ve Resim-2

Önemli: Cihazın web ara yüzünde değişiklik yapabilmek için "Admin" olarak oturum açmanız gerekmektedir. "Admin" parolasını cihazın kurulumunu yapan firmadan öğrenebilirsiniz.

3-) Cihazı ağ üzerindeki diğer bileşenlerden ayırt edebilmeniz için Resim-1 ve Resim-2'deki adımlar ile cihazın web ara yüzünü açarak **kolayca anlaşılabilir açıklayıcı bir İSİM** girmeniz önerilir.

4-) Dikkat edilmesi gereken bir diğer husus ta cihazın tarayıcı özelliği kullanılırken tarama gönderilecek olan bilgisayarın **"Dinamik İp"** aldığıdır. Bilgisayara kesinlikle **"Static İp"** girilmemelidir. Bilgisayarın aldığı otomatik ip değişebileceğinden; aşağıda verilen örnek tanımlamada (Resim-14) görüldüğü gibi **İp Değil! – Host Adı (Bilgisayarın Adı)** girilmelidir.

Önemli: Üniversitemiz ağındaki cihazlara "Dinamik ip" atanmaktadır. "Static İp" verilmesi "İp Çakışmasına" yol açacağından tekrar tekrar tarayıcı özelliğini tanımlama ihtiyacını ortaya çıkartmaktadır. Bundan dolayı Tarayıcı Özelliği tanımlanırken Host Adı (Bilgisayar Adı) tercih edilmelidir.

Not: Aşağıdaki Kılavuz hazırlanırken "KYOCERA FS-1135MFP" model fotokopi cihazı kullanılmıştır. Tüm Network Yazıcı ve Tarayıcılarının kurulum adımları aşağıdaki örnekte olduğu gibidir. Marka ve modele göre kurulum adımlarındaki arayüz-menü farklılıkları olabilmektedir.

#### Resim-1:

| 🛍 💽 🚹 🖛                                  |                               |                                                             | Ağ               |                                 |                                     | 1511  | 6 ×          |
|------------------------------------------|-------------------------------|-------------------------------------------------------------|------------------|---------------------------------|-------------------------------------|-------|--------------|
| Dosya Ağ Görünüm                         |                               |                                                             |                  |                                 |                                     |       | ~ <b>(</b> ) |
| 🔄 🕘 🕤 🕈 🖣 🕨 Ağ                           |                               |                                                             |                  |                                 | 🗸 🖒 Ara: Ağ                         |       | Q,           |
| 🚖 Sık Kullanılanlar 🛛 🔺 B                | Bilgisayar (19)               |                                                             |                  |                                 |                                     |       |              |
| İndirilenler Məsaüstü Son gidilen yerler | CASPER_NIRVANA                |                                                             |                  |                                 | DESKTOP-OG1EG92                     |       |              |
| 🐴 OneDrive                               |                               |                                                             |                  | 鰔 filiz                         | GOKHANDOGAN                         |       |              |
| 1 Bu bilgisəyər                          | KORAY                         |                                                             |                  | PC1                             |                                     |       |              |
| P Elif (derslik1moe)                     | 145-PC                        |                                                             | URIZM-PC         |                                 |                                     |       |              |
| Masaŭstŭ 🖌 🤇                             | Çok İşlevli Aygıtlar (7)      |                                                             | 7                |                                 |                                     |       |              |
| Muzikler<br>Resimler                     | Kyocera:FS-1130MFP:MATH-MFP1  | Kyocera:FS-1135MFP:KMB4AF71<br>Aygit web say                | fasını görüntüle | Kyocera:TASKalfa 4501i:KMB00541 | OLIVETTI:d-COPIA3014MF:NM14A<br>783 |       |              |
| Yerel Disk (C:)                          | OLIVETTI:d-COPIA3014MF:NMDC4  | Samsung M33<br>(10.39.11.131) Kisayol oluştur<br>Özellikler | ¢                |                                 |                                     |       |              |
| 🛻 tuncer (G:) 🔺 N                        | Medya Aygıtları (2)           |                                                             |                  |                                 |                                     |       |              |
| Section SQL (\\DFJQ70                    | DERSLIK1MOE: Elif:            | AHMETY: Lenovo:                                             |                  |                                 |                                     |       |              |
| 🐃 Ağ 🔺 Y                                 | Yazıcılar (1)                 |                                                             |                  |                                 |                                     |       |              |
|                                          | Lexmark MS410dn (yazici-bidb) |                                                             |                  |                                 |                                     |       |              |
|                                          |                               |                                                             |                  |                                 |                                     |       |              |
|                                          |                               |                                                             |                  |                                 |                                     |       |              |
|                                          |                               |                                                             |                  |                                 |                                     |       |              |
| 29.55e 1.55e recildi                     |                               |                                                             |                  |                                 |                                     |       | 1= 21        |
| E C C                                    | oj 🗈 🐁 🥹                      | 0                                                           |                  |                                 |                                     | • 🔁 🏟 | 10:10        |

### Resim-2:

| Kyocera Command Ce       | enter ×                                              |                               |                                                                  |                     | tuncer 🗕 🛱 🗙                 |
|--------------------------|------------------------------------------------------|-------------------------------|------------------------------------------------------------------|---------------------|------------------------------|
| ← → C 🗅 10.39            | 9.11.79                                              |                               |                                                                  |                     | 52 PX =                      |
| III Uvoulamalar D Goor   | ole botlarina pi. 😾 TinyPNG - Compres. 💖 IPT         | TURKEY - loty RADVO TV GUNCEL | earch Console - Ko 🛛 🌄 Genel Bakıs - Googl 🔥 Html Renk Kodları I | Q What WordPress Th | Checking the Speed.          |
|                          | 3                                                    |                               |                                                                  |                     |                              |
| ¢KYDCERA CON             | MMAND CENTER                                         |                               |                                                                  |                     | FS-1135MFP<br>Durum : Tamam  |
| Başlat                   |                                                      |                               |                                                                  |                     |                              |
| and the                  | <u>Başlat</u> > Durum Sayfaları: Ağ: Genel           |                               |                                                                  |                     |                              |
| * Başlat                 | Ağ Durumu Savfası                                    |                               |                                                                  |                     |                              |
| Oturum Açma Menüsü       | + Genel   IP Filtreleri   SNMP   POP2/SMTP   Mantuka | al Vazicilar   NetWare        |                                                                  |                     |                              |
| Oturum Açma              |                                                      |                               |                                                                  |                     |                              |
| Dil Seç                  | Ağ Detişim Ayrıntıları                               |                               |                                                                  |                     |                              |
| Turken                   | MAC Adresi:                                          | 00:C0:EE:B4:AF:71             | IP Adresi Ayarlama Yöntemi                                       |                     |                              |
|                          | Varsayılan Ad:                                       | KMB4AF71                      | DHCP/BOOTP:                                                      | Açık                |                              |
| Durum Sayfaları          | LAN Arayüzü:                                         | Oto                           | IP Adresi:                                                       | 10.39.11.79         |                              |
| Ag P                     | HP Web Jetadmin Compatibility:                       | Kapalı                        | Alt Ağ Maskesia                                                  | 255.255.255.0       |                              |
| Guveniik<br>Augst / Yamo | TCP/1P                                               |                               | Varsayılan Ağ Geçidi:                                            | 10.39.11.254        |                              |
| Taravio                  |                                                      | 100                           | Etki Alanı Adı                                                   | klu.edu.tr          |                              |
| FAKS                     | TCP/IP;                                              | Açık                          | DNS & WINS Ayarları                                              |                     |                              |
| İşlər 🕨                  | Host Adi:                                            | KMB44F71                      | DHCP'deki DNS Sunucusunu kullan:                                 | Açık                |                              |
| Sayaçlar 🕨               | Ibb                                                  |                               | DNS Sunucusu (Birincil):                                         | 192.168.0.62        |                              |
| Bilgi                    | 1PP-                                                 | Kanalı                        | DNS Sunucusu (İkincil):                                          | 192.168.0.63        |                              |
| Adres Defteri            | IPP Port Numarasu                                    | 631                           | DHCP'deki WINS Sunucusunu kullan:                                | Açık                |                              |
| Kullanıcı Oturumu Aç     |                                                      |                               | WINS Sunucusu (Birincil):                                        |                     |                              |
| Hakkinda                 | IPP over SSL                                         |                               | WINS Sunucusu (İkincil):                                         |                     |                              |
| Baglantılar              | IPP over SSL:                                        | Acik                          | Bonjour:                                                         | Kapalı              |                              |
| Surucu Indirme           | SSL Portu üzerinden IPP:                             | 443                           | Bonjour Ad:                                                      | KMB4AF71            |                              |
| NJOCCH COMP              |                                                      |                               | TD-6                                                             |                     |                              |
|                          | AppleTalk                                            |                               |                                                                  |                     |                              |
|                          | AppleTalk:                                           | Açık                          | IP Adresi Ayariama tontemi                                       | Read                |                              |
|                          | Yazıcı Adıı                                          | KMB4AF71                      |                                                                  | Каран               |                              |
|                          | Tercih Edilen Dilim:                                 | *                             | IP Adresi (IPvo) (Manuel) / On Ex Ozuniugu                       | /0                  |                              |
|                          | NetBEIII                                             |                               | IP Adresi (IPvo) (Terei Bagianti) / On Ek Ozunlugu:              | /0                  |                              |
|                          |                                                      | 201                           | IP Adresi 1(IPV6) (Durumsuz) / On Ex Ozumugu:                    | /0                  |                              |
|                          | NetBEUI:                                             | Açık                          | IP Adresi 2(IPv6) (Durumsuz) / On Ek Uzunlugu:                   | /0                  |                              |
|                          | Yazıcı Adı:                                          | KMB4AF71                      | IP Adresi 3(IPv6) (Durumsuz) / On Ek Uzunluğu:                   | /0                  |                              |
|                          | Çalışma Grubu:                                       | KM-NetPrinters                | IP Adresi 4(IPv6) (Durumsuz) / On Ek Uzunluğu:                   | /0                  |                              |
|                          | Yorum:                                               |                               | IP Adresi S(IPv6) (Durumsuz) / On Ek Uzunluğu:                   | /0                  |                              |
|                          | БАР                                                  |                               | IP Adresi (IPv6) (Durumiu) / On Ek Uzunluğu:                     | /0                  | -                            |
|                          | 🥥 🛎 🐁 🥹 (                                            |                               |                                                                  |                     | ▲ 10:12<br>▲ 17 ♦) 19.2.2016 |

## B-) YAZICI ÖZELLİĞİ KURULUMU:

1-) Yazıcı özelliğinin tanıtılabilmesi için cihazınız ile birlikte bırakılan "CD" kurulum yapılacak olan bilgisayara yerleştirilir ve kurulum dosyası "Setup.exe" çalıştırılır. Bkz: Resim-3 ve Resim-4

#### Resim-3:

|                    |                  |                                              |                   |                   | Kx6309   | _UPD_en |     |                      | tit × |
|--------------------|------------------|----------------------------------------------|-------------------|-------------------|----------|---------|-----|----------------------|-------|
| sya Giriş Paylaş   | Görünüm          |                                              |                   |                   |          |         |     |                      | Ŷ     |
| 🕘 - 🕆 퉬 > Bul      | bilgisayar → tun | cer (G:) → Kx630909_UPD_e                    | :n                |                   |          |         | ~ C | Ara: Kx630909_UPD_en | Q     |
| Sik Kullanianlar   | Ad               | ^                                            | Değiştirme tarihi | Tür               | Boyut    |         |     |                      |       |
| indirilenter       | 32hit            |                                              | 28.1.2016.15:28   | Dosva klasörü     |          |         |     |                      |       |
| Masaüstü           | 64bit            |                                              | 28.1.2016 15:28   | Dosya klasórú     |          |         |     |                      |       |
| Son gidilen verler | Document         |                                              | 28.1.2016 15:28   | Dosya klasörü     |          |         |     |                      |       |
|                    | LOT4             |                                              | 28.1.2016 15:28   | Dosva klasörü     |          |         |     |                      |       |
| OneDrive           | Setup            |                                              | 28.1.2016 15:28   | Dosva klasorů     |          |         |     |                      |       |
|                    | Utility          |                                              | 28.1.2016 15:29   | Dosva klasörü     |          |         |     |                      |       |
| Bu bilgisavar      | DriverDILdI      |                                              | 13.8.2015 19:48   | Uvoulama uzantisi | 396 KB   |         |     |                      |       |
| Belgeler           | KmDiscove        | r.dll                                        | 24.4.2013 14:20   | Uvoulama uzantisi | 172 KB   |         |     |                      |       |
| Elif (derslik1moe) | Kminst32.e       |                                              | 13.5.2015 10:20   | Uvoulama          | 513 KB   |         |     |                      |       |
| EvrimSQL (WIN-070  | Kminst32.p       | of                                           | 18.6.2013 11:12   | Önceden Derlenm   | 3 KB     |         |     |                      |       |
| İndirilenler       | KmInst32.st      | r                                            | 27.7.2011 10:19   | STR Dosvasi       | 9 KB     |         |     |                      |       |
| Masaüstü           | Kminst64.e       | ie .                                         | 13.5.2015 10:21   | Uvgulama          | 605 KB   |         |     |                      |       |
| Müzikler           | Kminstall.e      | (C                                           | 11.9.2015 20:21   | Uvgulama          | 1.533 KB |         |     |                      |       |
| Resimler           | Kminstall.st     | Y                                            | 26.6.2014 13:14   | STR Dosvasi       | 27 KB    |         |     |                      |       |
| Videolar           | Kminstall4       | ni                                           | 11.9.2015 10:37   | Yapılandırma avar | 89 KB    |         |     |                      |       |
| Yerel Disk (C:)    | KmUninstal       | Lexe                                         | 12.6.2015 16:03   | Uvgulama          | 1.164 KB |         |     |                      |       |
| Yerel Disk (D:)    | KmUsb.dll        |                                              | 21.1.2013 23:26   | Uvgulama uzantisi | 84 KB    |         |     |                      |       |
| depo (E:)          | KX.pnf           |                                              | 13.5.2015 13:00   | Önceden Derlenm   | 24 KB    |         |     |                      |       |
| tuncer (G:)        | KvoRm.ini        |                                              | 3.9.2015 17:23    | Yapılandırma avar | 6 KB     |         |     |                      |       |
| EvrimSOL (\DEJO70  | lang dat         |                                              | 28.7.2011 17:03   | Vidvo CD Filmi    | 161 KB   |         |     |                      |       |
|                    | lang4 dat        |                                              | 11.9.2015 20:01   | Vidyo CD Filmi    | 119 KB   |         |     |                      |       |
| Ağ                 | Setup.exe        |                                              | 2.9.2014 20:12    | Uvgulama          | 113 KB   |         |     |                      |       |
| 3                  | la und.onf       | Trie thundrana                               | 2.8.2015 14:49    | Önceden Detlenm   | 10 KB    |         |     |                      |       |
|                    |                  | Boyut: 112 KB<br>Değiştirme tarihi: 2.9.2014 | 20:12             |                   |          |         |     |                      |       |
|                    |                  |                                              |                   |                   |          |         |     |                      |       |

#### **Resim-4:**

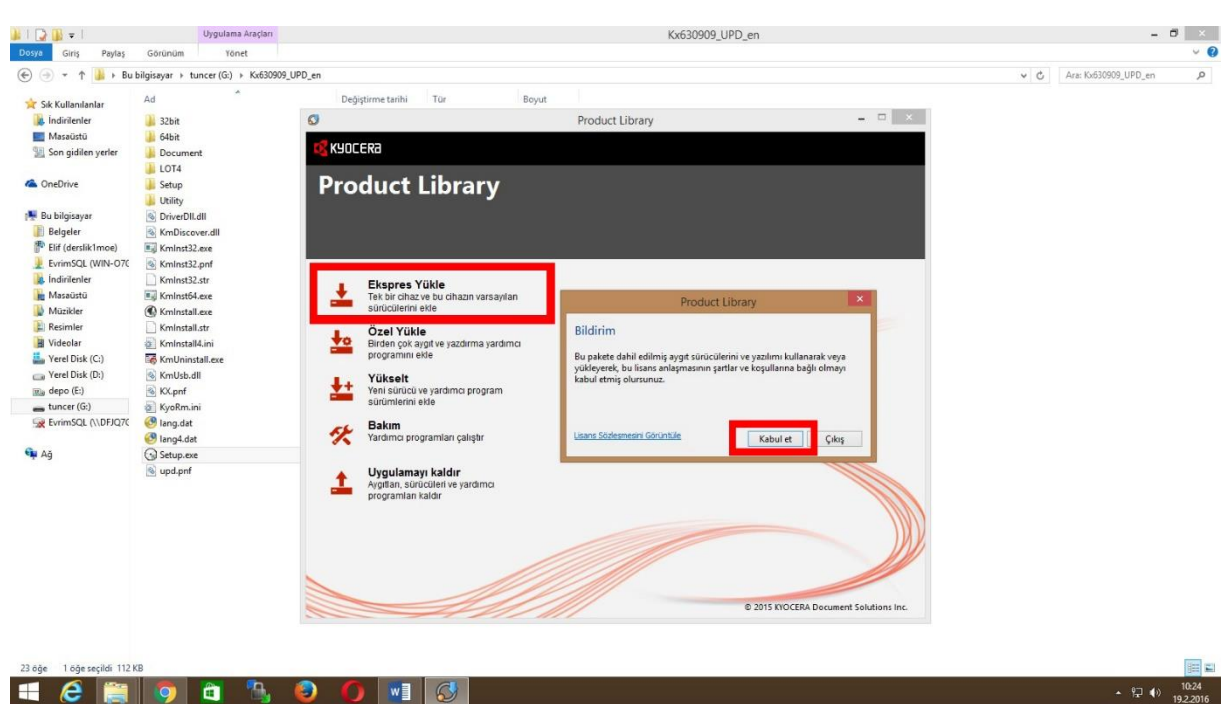

2-) 3. Adımda görüldüğü üzere lisans şartları kabul edilip "Express Yükle" seçeneği seçilerek ilerlendiğinde ağdaki cihazlar listelenir. Bu adımda da kurulumu yapılacak cihaz listeden seçilir ve "Yükle" seçeneği ile devam edilir. Bkz: Resim-5

#### Resim-5:

| (→) + ↑ 🔒 + Bul    | bilgisayar → tuncer (G:) → Kx630909 | JPD en                                                            | v 🖒 Ara: Kx630909 UPD en |
|--------------------|-------------------------------------|-------------------------------------------------------------------|--------------------------|
|                    | Ad                                  | Deficience truthi Tite David                                      |                          |
| Sık Kullanılanlar  | Au                                  | beggunne tanni i tur buyut                                        |                          |
| A Indirilenter     | 32bit                               | 60 Product Library - 1                                            |                          |
| Masaustu           | 64bit                               |                                                                   |                          |
| Son gidlien yerier | Document                            | Ekspres Yükle                                                     |                          |
| OpeDrive           | Setun                               | Tek bir cihaz ve bu cihazın varsayılan sürücülerini ekle          |                          |
| onconve            | Litity                              | Avoitian are                                                      | 0                        |
| Bu bilgisavar      |                                     | Ekiemek istealginiz aygıti seçin.                                 |                          |
| Belgeler           | KmDiscover.dll                      | Aygit Detaylar                                                    |                          |
| Elif (derslik1moe) | KmInst32.exe                        | FS-1135MFP 10.39.11.79                                            |                          |
| EvrimSQL (WIN-070  | KmInst32.pnf                        | FS-1130MFP 10.39.11.227                                           |                          |
| a İndirilenler     | KmInst32.str                        | TASKalfa 3500i 10.39.11.37                                        |                          |
| Masaüstü           | KmInst64.exe                        | TASKalfa 4501i 10.39.11.21                                        |                          |
| Müzikler           | Kminstall.exe                       |                                                                   |                          |
| Resimler           | KmInstall.str                       |                                                                   |                          |
| Videolar           | KmInstall4.ini                      |                                                                   |                          |
| Verel Disk (C:)    | KmUninstall.exe                     |                                                                   |                          |
| deno (Ei)          | Kmusb.dli                           | 4 aygit 🛛 🕀 İletişim Ayarları                                     | IC                       |
| tuncer (G:)        | KvoRm ini                           | U Host adini port adi olarak kullan                               |                          |
| EvrimSQL (\\DFJQ70 | 🚱 lang.dat                          | bu aygır ne kunanmak isteatginiz özenikleri seçin.                |                          |
|                    | Iang4.dat                           | Ad Açıklama                                                       |                          |
| Ağ                 | G Setup.exe                         | KX DRIVER (Onerilen) Genişletilmiş işlevsellik yazdırma           |                          |
|                    | 🗟 upd.pnf                           | Folis fazicini yazi tiplerini goruntuleyin                        |                          |
|                    |                                     | V Status Monitor 4 Geçeni yazıcı durumunu izlemeye yonelik servis |                          |
|                    |                                     |                                                                   |                          |
|                    |                                     |                                                                   |                          |
|                    |                                     |                                                                   |                          |
|                    |                                     |                                                                   |                          |
|                    |                                     |                                                                   |                          |
|                    |                                     | Geri Yükle Çi                                                     | akaş                     |
|                    |                                     |                                                                   |                          |
|                    |                                     |                                                                   |                          |
|                    |                                     |                                                                   |                          |
|                    |                                     |                                                                   |                          |

3--) Yükleme işlemenin sonlanması beklenir ve bittiğinde aktif olan "Sonlandır" seçeneği ile kurulum bitirilir. Bkz: Resim-6 ve Resim-7

#### Resim-6:

| 🔉 i 🕞 🚯 🖛 i                | Uygulama Araçları                    |                       |                                     | Kx630909_UPD_en                  |            |        |     | -                    | ð ×     |
|----------------------------|--------------------------------------|-----------------------|-------------------------------------|----------------------------------|------------|--------|-----|----------------------|---------|
| Dosya Giriş Paylaş         | Görünüm Yönet                        |                       |                                     |                                  |            |        |     |                      | ~ 0     |
| 🛞 🏵 + 🕇 퉬 > Bu             | bilgisayar → tuncer (G:) → Kx630909_ | UPD_en                |                                     |                                  |            |        | ~ C | Ara: Kx630909_UPD_en | Q       |
| 🚖 Sık Kullanılarlar        | Ad                                   | Değiştirme tarihi     | Tür Boyut                           |                                  |            |        |     |                      |         |
| 😹 İndirilenler             | 🐊 32bit                              | Ø                     |                                     | Product Library                  | -          | □ ×    |     |                      |         |
| Masaüstü                   | 鶲 64bit                              |                       |                                     |                                  |            |        |     |                      |         |
| 🔛 Son gidilen yerler       | Document LOT4                        | Ekspres Yi            | ükle<br>Iz ve bu cihazın varşavılar | sürücülerini ekle                |            |        |     |                      |         |
| le OneDrive                | 🕌 Setup                              | Eklemek istedičiniz   | C                                   | Product Library                  | ×          | 0      |     |                      |         |
| 📑 Bu bilgisayar            | S DriverDII.dll                      | Awart                 | Viiklenivor                         |                                  |            |        |     |                      |         |
| 📗 Belgeler                 | KmDiscover.dll                       | Aygit                 | Tukieniyor                          |                                  |            |        |     |                      |         |
| P Elif (derslik1moe)       | KmInst32.exe                         | PS-1135MPP            | Yazılımınız yükleniyor.             |                                  |            |        |     |                      |         |
| 👤 EvrimSQL (WIN-070        | Kmlnst32.pnf                         | FS-1130MFP            | (incode)                            | Detector                         |            |        |     |                      |         |
| indirilenler               | KmInst32.str                         | TASKalfa 3500i        |                                     | Videoluer Kussers EC. 112EMED KV |            |        |     |                      |         |
| 🗽 Masaüstü                 | Kminst64.exe                         | TASKalfa 4501i        | FONTS                               | Yüklemek icin beklenivor         |            |        |     |                      |         |
| Müzikler                   | KmInstall.exe                        |                       | ✓ Status Monitor 4                  | Yüklemek için bekleniyor         |            |        |     |                      |         |
| E Resimler                 | KmInstall.str                        |                       | √ Uninstaller                       | Yüklemek için bekleniyor         |            |        |     |                      |         |
| I Videolar                 | KmInstall4.ini                       |                       |                                     |                                  |            |        |     |                      |         |
| Yerel Disk (C:)            | KmUninstall.exe                      |                       |                                     |                                  |            |        |     |                      |         |
| 📖 Yerel Disk (D:)          | KmUsb.dll                            | 4 aygıt               |                                     |                                  | rim Avarla |        |     |                      |         |
| 🔣 depo (E:)                | KX.pnf                               | 🗌 Host adını port adı |                                     |                                  | ginteyene  |        |     |                      |         |
| tuncer (G:)                | KyoRm.ini                            | Bu aygıt ile kullanma |                                     |                                  |            |        |     |                      |         |
| EvrimSQL (\\DFJQ70         | 🕙 lang.dat                           | Ad                    |                                     |                                  |            |        |     |                      |         |
|                            | 🕙 lang4.dat                          | KX DRIVER             |                                     |                                  |            |        |     |                      |         |
| 🐃 Ağ                       | () Setup.exe                         | FONTS                 |                                     |                                  |            |        |     |                      |         |
|                            | 🚳 upd.pnf                            | Status Monitor 4      |                                     |                                  |            |        |     |                      |         |
|                            |                                      |                       |                                     |                                  | Sonlandir  |        |     |                      |         |
|                            |                                      |                       |                                     |                                  |            |        |     |                      |         |
|                            |                                      |                       |                                     |                                  |            |        |     |                      |         |
|                            |                                      |                       |                                     |                                  |            |        |     |                      |         |
|                            |                                      |                       |                                     |                                  |            |        |     |                      |         |
|                            |                                      |                       |                                     |                                  |            |        |     |                      |         |
|                            |                                      | Geri                  |                                     |                                  | Yükle      | Cilkis |     |                      |         |
|                            |                                      |                       |                                     |                                  |            |        |     |                      |         |
|                            |                                      |                       |                                     |                                  |            |        |     |                      |         |
|                            |                                      |                       |                                     |                                  |            |        |     |                      |         |
| 23 öğe 1 öğe seçildi 112 l | KB                                   |                       |                                     |                                  |            |        |     |                      |         |
| 1 6 🗎                      | 0 🛅 🐘                                | 🙆 🌔 💽                 |                                     |                                  |            |        |     | • 🖓 🌗                | 10:26   |
|                            |                                      |                       |                                     |                                  |            |        |     |                      | 1944010 |

#### Resim-7:

| 🕘 + 🕆 🍌 > But        | oilgisayar → tuncer (G:) → Kx63 | 30909_UPD_en             |                                  |                               |                  | ~ C | Ara: Kx630909_UPD_en | P |
|----------------------|---------------------------------|--------------------------|----------------------------------|-------------------------------|------------------|-----|----------------------|---|
| Sık Kullanılarlar    | Ad                              | Değiştirme tarihi        | Tür Boyu                         | t                             |                  |     |                      |   |
| lindirilenter        | 🐊 32bit                         | Ø                        |                                  | Product Library               | = = ×            |     |                      |   |
| Masaüstü             | 🔒 64bit                         |                          |                                  |                               |                  |     |                      |   |
| 🔛 Son gidilen yerler | Document                        | 👃 Ekspres Yi             | ikle                             |                               |                  |     |                      |   |
| OpeDrive             | LOT4                            | Tek bir ciha             | z ve bu cihazın varsayıla        | n sürücülerini ekle           |                  |     |                      |   |
| Onebrive             | Jeiling                         | Photos and indeed Strate | 0                                | Product Library               | ×                |     |                      |   |
| Bu bilgisayar        | DriverDII.dll                   | Ekiemek istealginiz      | Township                         |                               |                  |     |                      |   |
| Belgeler             | KmDiscover.dll                  | Aygit                    | Tamamiandi                       |                               |                  |     |                      |   |
| P Elif (derslik1moe) | 🗐 Kminst32.exe                  | FS-1135MFP               | Yazılımınız kullanılmaya hazırdı | r.                            |                  |     |                      |   |
| EvrimSQL (WIN-070    | Kmlnst32.pnf                    | ES-1130MEP               | Ürörder                          | Detailer                      |                  |     |                      |   |
| a İndirilenler       | KmInst32.str                    | TASKalfa 3500i           | V KX DRIVER                      | YüklendiKyocera ES-1135MEP KX |                  |     |                      |   |
| 💼 Masaüstü           | Kminst64.exe                    | TASKalfa 4501i           | V FONTS                          | Yüklendi                      |                  |     |                      |   |
| Muzikler             | Kminstall.exe                   |                          | Status Monitor 4                 | Yüklendi                      |                  |     |                      |   |
| Nideolar             | Kminstall.str                   |                          | V Uninstaller                    | rukendi                       |                  |     |                      |   |
| Yerel Disk (C:)      | KmUninstall.exe                 |                          |                                  |                               |                  |     |                      |   |
| Verel Disk (D:)      | KmUsb.dll                       |                          |                                  |                               |                  |     |                      |   |
| nia depo (E:)        | KX.pnf                          | Host admi port adm       |                                  |                               | şim Ayərləri 🛛 💭 |     |                      |   |
| 🕳 tuncer (G:)        | KyoRm.ini                       | Bu aygıt ile kullanma    | 🛞 🗐 🍘 Bir deneme sayfası         | yazdır                        |                  |     |                      |   |
| EvrimSQL (\\DFJQ7C   | 🕙 lang.dat                      | Ad                       | 🗉 📝 🎲 Durum İzlemeyi Etk         | inleştir                      |                  |     |                      |   |
|                      | 🕑 lang4.dat                     | KX DRIVER                | 🗉 📝 🍘 Hizli yazdır sekmesi       | ni göster                     |                  |     |                      |   |
| Ağ                   | Setup.exe                       | FONTS                    |                                  |                               |                  |     |                      |   |
|                      | 🐚 upd.pnt                       | Status Monitor 4         |                                  |                               |                  |     |                      |   |
|                      |                                 |                          |                                  | Sor                           | nlandır          |     |                      |   |
|                      |                                 |                          |                                  |                               |                  |     |                      |   |
|                      |                                 |                          |                                  |                               |                  |     |                      |   |
|                      |                                 |                          |                                  |                               |                  |     |                      |   |
|                      |                                 |                          |                                  |                               |                  |     |                      |   |
|                      |                                 |                          |                                  |                               |                  |     |                      |   |
|                      |                                 | Gen                      |                                  |                               | Yukle Çıkiş      |     |                      |   |
|                      |                                 |                          |                                  |                               |                  |     |                      |   |
|                      |                                 |                          |                                  |                               |                  |     |                      |   |

4-) Bilgisayarın Denetim masasından "Aygıt ve Yazıcılar" açılarak kurulumu yapılmış olan yazıcı görüntülenebilir. Bkz: Resim-8

#### Resim-8:

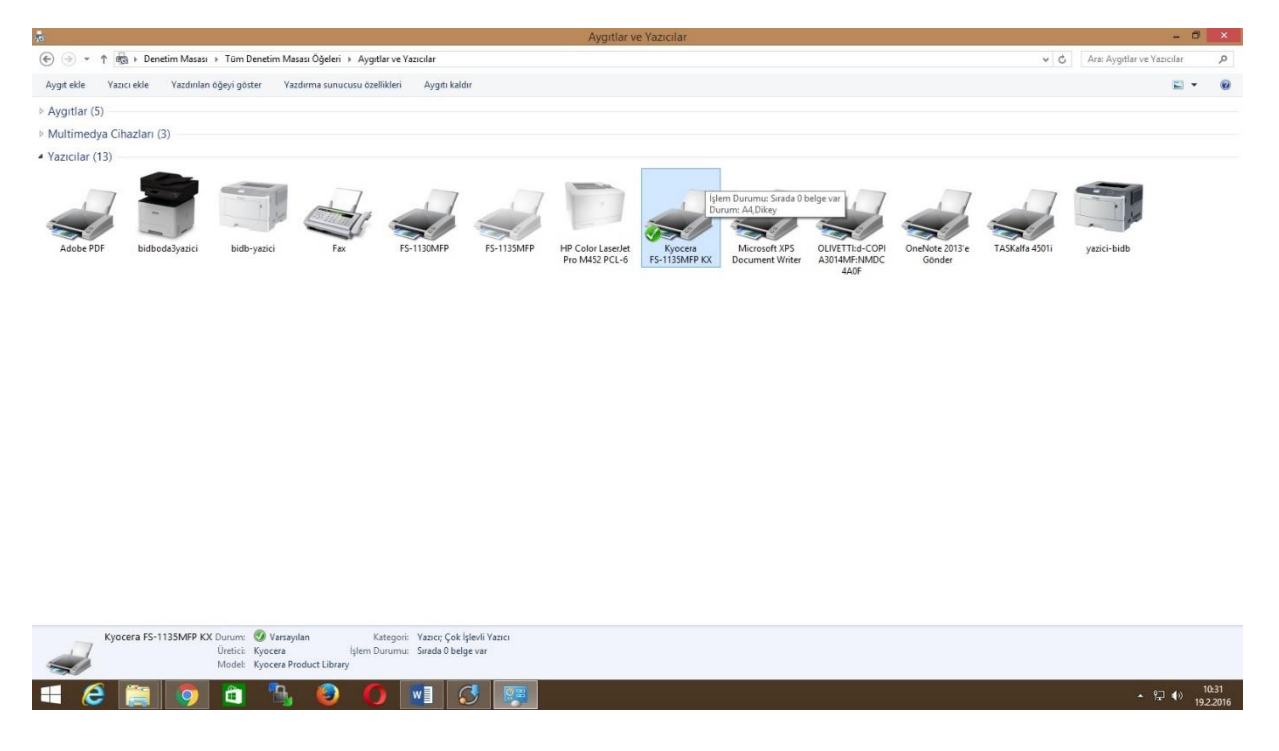

### C-) TARAYICI ÖZELLİĞİ KURULUMU:

🧿 🛅 🛝 🙆 🏉 폐

1-) Öncelikle bilgisayara taramanın yapılacağı klasör oluşturulur. Bunun için "C:" sürücüsü içerisine "tarama" isminde bir klasör oluşturulur. Daha sonra oluşturulan klasör sağ tıklanarak "Özellikler" açılır. Açılan özellikler penceresinden "Paylaşım" tabından "Gelişmiş Paylaşım" ayarlarından "İzinler" seçeneği seçilerek klasördeki tüm denetimler "Açık" hale getirilir. Bkz: Resim-9 ve Resim-10

#### Resim-9:

| 📥 🖹 🖪 🖛               | Sürü                  | icü Araçları        |                   |               |       | Yerel Disk (C:) |     | <del></del> .        | d × |
|-----------------------|-----------------------|---------------------|-------------------|---------------|-------|-----------------|-----|----------------------|-----|
| Dosya Giriş Paylaş    | Görünüm               | Yönet               |                   |               |       |                 |     |                      | ~ O |
| 🐑 🍥 🔹 🕈 👗 🕨 Bu        | bilgisayar 🕨 Yerel Di | sk (C:)             |                   |               |       |                 | ~ C | Ara: Verel Disk (C:) | Q,  |
| 🚖 Sık Kullanılarılar  | Ad                    | *                   | Değiştirme tarihi | Tür           | Boyut |                 |     |                      |     |
| Indiritenter          | AdwCleaner            |                     | 17.9.2015 13:35   | Dosya klasörü |       |                 |     |                      |     |
| Masaüstü              | EtaSQLDemo            |                     | 30.11.2015 17:12  | Dosya klasörü |       |                 |     |                      |     |
| Son gidilen yerler    | HP_Color_Lase         | let_Pro_M452        | 30.12.2015 11:01  | Dosya klasörü |       |                 |     |                      |     |
|                       | 🔒 Intel               |                     | 22.6.2015 13:28   | Dosya klasörü |       |                 |     |                      |     |
| ConeDrive             | KLU Evrak Kayıt       |                     | 1.9.2015 09:46    | Dosya klasoru |       |                 |     |                      |     |
|                       | J. Kullanıcılar       |                     | 11.11.2015 14:30  | Dosya klasörü |       |                 |     |                      |     |
| 🌉 Bu bilgisayar       | MSOCache              |                     | 22.6.2015 15:16   | Dosya klasörü |       |                 |     |                      |     |
| 📔 Belgeler            | PerfLogs              |                     | 22.8.2013 18:22   | Dosya klasörü |       |                 |     |                      |     |
| Elif (derslik1moe)    | 鷆 Program Dosya       | ıları (x86)         | 16.2.2016 11:13   | Dosya klasörü |       |                 |     |                      |     |
| EvrimSQL (WIN-070)    | 🔰 Program Files       |                     | 19.2.2016 10:27   | Dosya klasörü |       |                 |     |                      |     |
| 😹 İndirilenler        | ProgramData           |                     | 6.1.2016 13:04    | Dosya klasörü |       |                 |     |                      |     |
| 🐜 Masaŭstŭ            | 🎒 tarama              | Charles             |                   | Dosya klasörü |       |                 |     |                      |     |
| Müzikler              | 🌲 usr                 | Gorunum             | 04                | Dosya klasörü |       |                 |     |                      |     |
| 🔛 Resimler            | 📕 Windows             | Siraiama oiçutu     | B                 | Dosya klasörü |       |                 |     |                      |     |
| 🔠 Videolar            | dfinstall.log         | Grupiandirma oiçutu | :30               | Metin Belgesi | 0 KB  |                 |     |                      |     |
| Yerel Disk (C:)       |                       | Yenile              |                   |               |       |                 |     |                      |     |
| Werel Disk (D:)       |                       | Yapıştır            |                   |               |       |                 |     |                      |     |
| 🔝a depo (E:)          |                       | Kisayol yapıştır    |                   |               |       |                 |     |                      |     |
| tuncer (G:)           |                       | Geri Al Ad Değiştir | Ctrl+Z            |               |       |                 |     |                      |     |
| Se EvrimSQL (\\DFJQ70 |                       | Bununla paylaş      |                   |               |       |                 |     |                      |     |
| 📬 Ağ                  |                       | Yeni                |                   |               |       |                 |     |                      |     |
|                       | 0                     | Özellikler          |                   |               |       |                 |     |                      |     |
|                       |                       |                     |                   |               |       |                 |     |                      |     |
|                       |                       |                     |                   |               |       |                 |     |                      |     |
|                       |                       |                     |                   |               |       |                 |     |                      |     |
|                       |                       |                     |                   |               |       |                 |     |                      |     |
|                       |                       |                     |                   |               |       |                 |     |                      |     |
|                       |                       |                     |                   |               |       |                 |     |                      |     |
|                       |                       |                     |                   |               |       |                 |     |                      |     |
|                       |                       |                     |                   |               |       |                 |     |                      |     |
|                       |                       |                     |                   |               |       |                 |     |                      |     |
|                       |                       |                     |                   |               |       |                 |     |                      |     |

▲ (11:09)
▲ (11:09)
19.2 2016

#### Resim-10:

**E** 

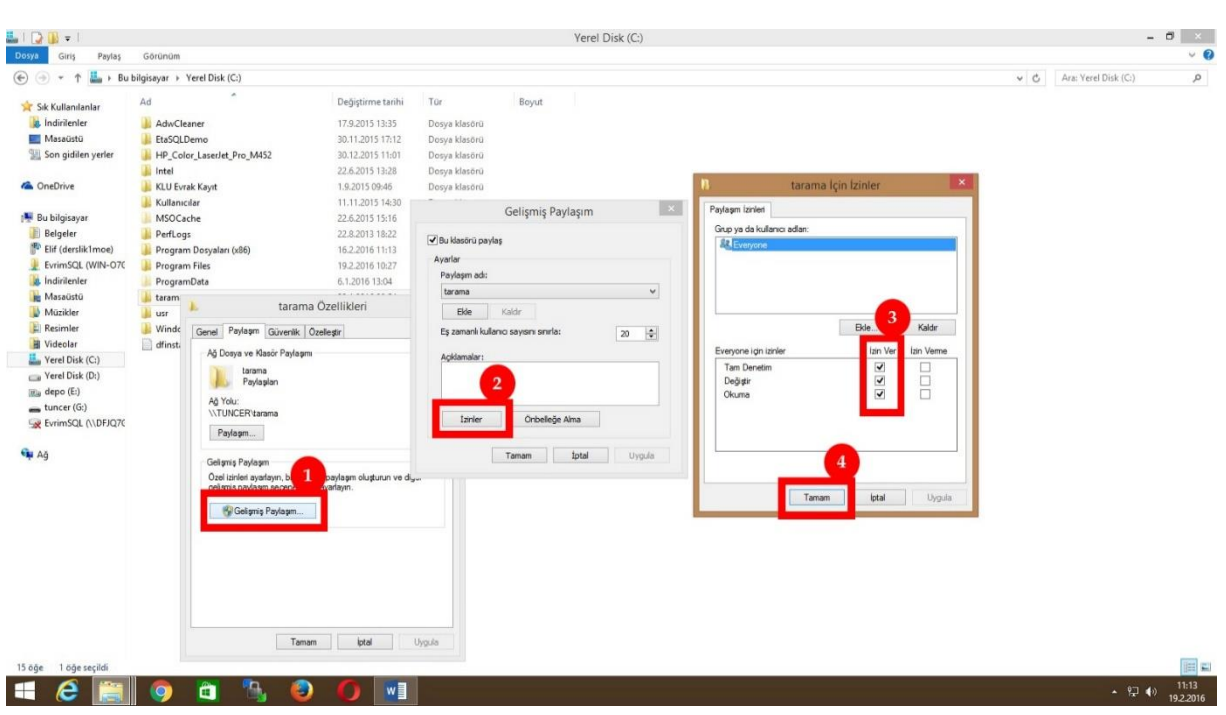

2-) İnternet tarayıcısına yazıcının almış olduğu "İp" girilerek cihazın web ara yüzü açılır. [Cihazın aldığı "İp" için Bkz: A-) Dikkat Edilecek Hususlar:] Cihazın kurulumunu yapan firmanın vermiş olduğu admin şifresi ile giriş yapılır. Bkz: Resim-11

### Resim-11:

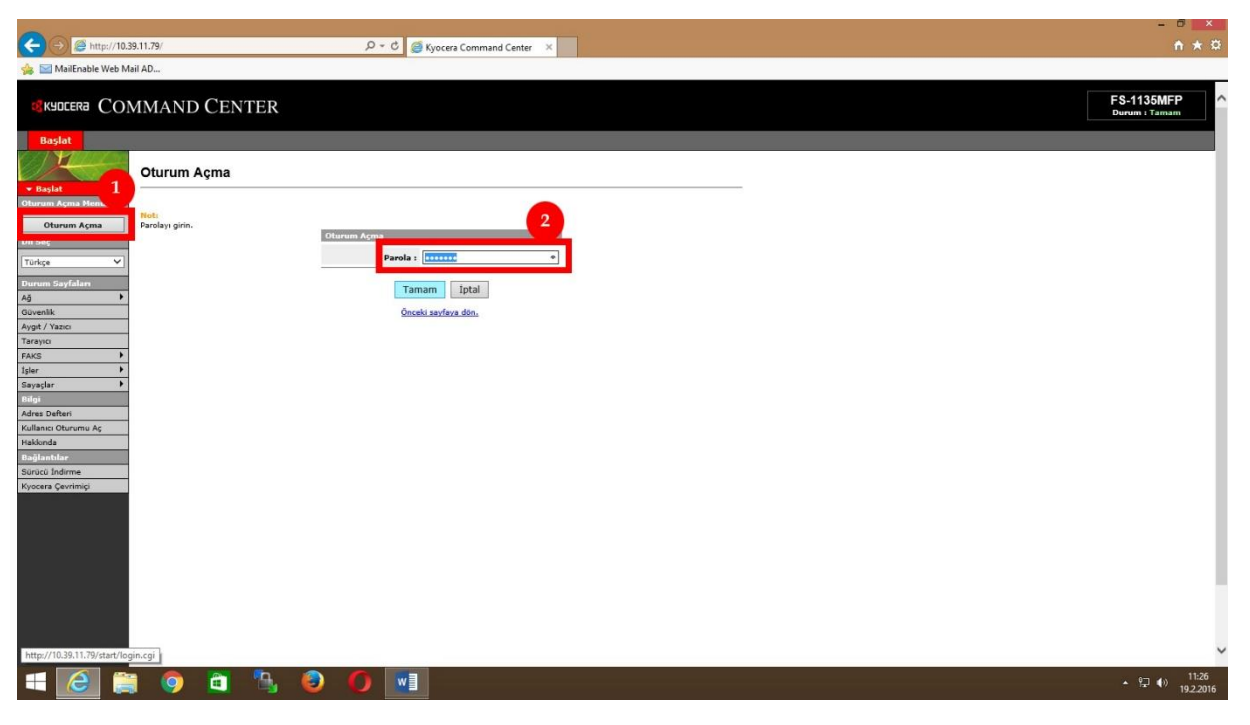

3-) Yazıcının "Adres Defteri" menüsünden kullanıcı eklemek için "İrtibatlar" açılır ve "İrtibat Ekle" seçeneği seçilir. Bkz: Resim-12 ve Resim-13

### Resim-12:

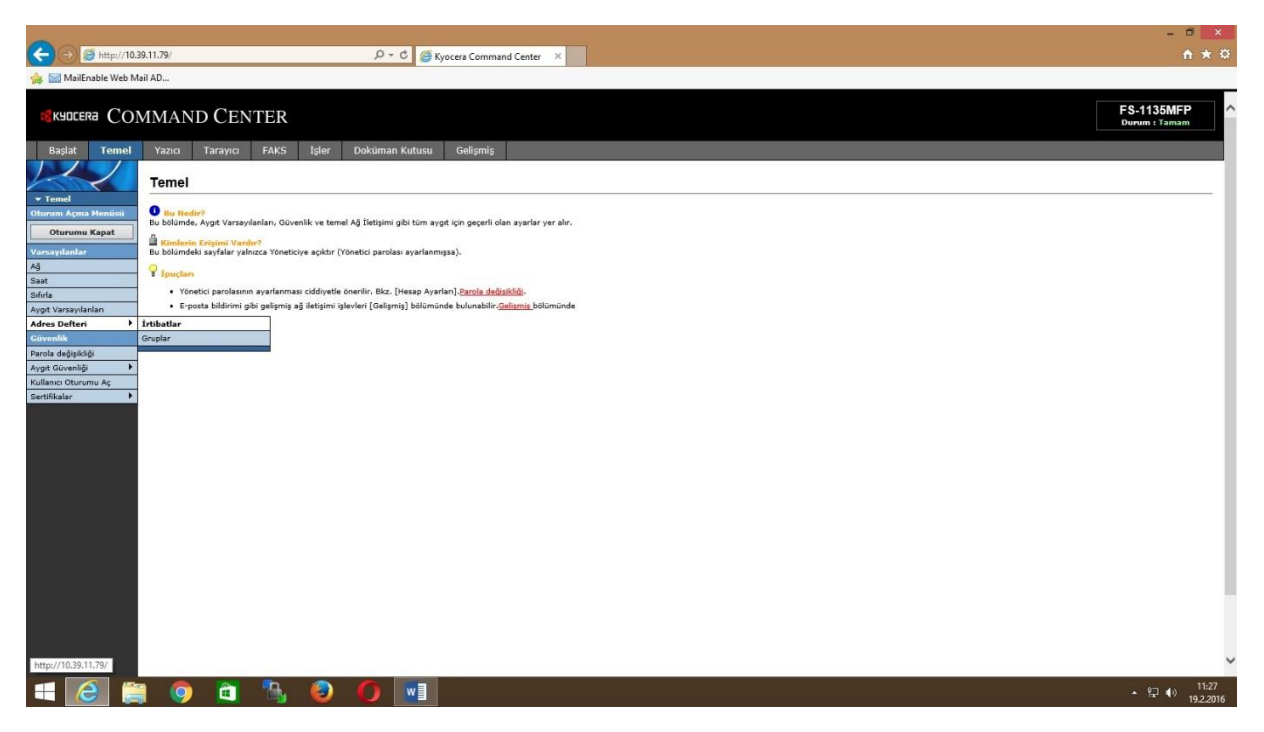

#### Resim-13:

|                               |                              |                         |            |       |                |                       |                 |   |     |  | - 🗗 🗙                       |
|-------------------------------|------------------------------|-------------------------|------------|-------|----------------|-----------------------|-----------------|---|-----|--|-----------------------------|
| Http://10.3                   | 9.11.79/                     |                         |            |       | P - C @K       | yocera Command Center | ×               |   |     |  |                             |
| 🎪 🔛 MailEnable Web Ma         | ail AD                       |                         |            |       |                |                       |                 |   |     |  |                             |
| <b>е</b> кчосека СОМ          | MMANI                        | D CEI                   | NTER       |       |                |                       |                 |   |     |  | FS-1135MFP<br>Durum : Tamam |
| Başlat Temel                  | Yazıcı<br><u>Temel</u> > Adı | Tarayıcı<br>res Deftert | FAKS       | İşler | Doküman Kutusu | Gelişmiş              |                 |   |     |  |                             |
| ▼ Temel<br>Oturum Arma Menüsü | Adres D                      | efteri İ                | rtibatları |       |                |                       |                 |   |     |  |                             |
| Oturumu Kapat                 | 🖙 İrtibatlar                 | r   Gruplar             |            |       |                |                       |                 |   |     |  |                             |
| Varsayılanlar<br>Ağ           | Irtibat Öze                  | ti                      |            |       |                |                       | İrtibat Sayısı: | 4 |     |  |                             |
| Saat                          | Adres Liste                  | si                      |            |       |                |                       |                 |   |     |  |                             |
| Aygit Varsayilanlari          |                              | -                       |            |       |                |                       | Ada Göre Ara:   |   | Ara |  |                             |
| Adres Defteri                 | Irtibat Ekle                 | Irtibat Sil             |            |       |                |                       |                 |   |     |  |                             |
| Parola değişikliği            |                              | Save                    |            |       |                | Ad                    |                 |   |     |  |                             |
| Aygit Güvenliği               |                              |                         |            |       |                |                       |                 |   |     |  |                             |
| Sertifikalar                  |                              |                         |            |       |                | YMS0.                 |                 |   |     |  |                             |
|                               |                              | -                       |            |       |                | ozqur_                |                 |   |     |  |                             |
|                               |                              | -                       |            |       |                | AUMET                 |                 |   |     |  |                             |
|                               |                              | -                       |            |       |                | ADDEL                 |                 |   |     |  |                             |
|                               |                              |                         |            |       |                |                       |                 | 1 |     |  |                             |
|                               |                              |                         |            |       |                |                       |                 |   |     |  |                             |
|                               |                              |                         |            |       |                |                       |                 |   |     |  |                             |
|                               |                              |                         |            |       |                |                       |                 |   |     |  |                             |
|                               |                              |                         |            |       |                |                       |                 |   |     |  |                             |
|                               |                              |                         |            |       |                |                       |                 |   |     |  |                             |
|                               |                              |                         |            |       |                |                       |                 |   |     |  |                             |
|                               |                              |                         |            |       |                |                       |                 |   |     |  |                             |
|                               |                              |                         |            |       |                |                       |                 |   |     |  | ~                           |
| nttp://10.39.11.79/           | -                            | 2000                    | -          | -     |                |                       |                 |   |     |  | 11.70                       |
|                               | . 🧿                          |                         |            | 9     |                |                       |                 |   |     |  | ▲ 11:29<br>19.2.2016        |

4-) Doldurulması gereken alanlar Resim-14'te gösterilmiştir. "Resim-14 Sayı alanı" eklenen yeni kullanıcının kaçıncı sırada olduğunu gösterir ve otomatik doldurulur. "Resim-14 Ad alanı" eklenen kullanıcının tarama yapılacağı esnada cihazın panelinde gözükmesi istenilen isim girilir. "Resim-14 Host adı alanı" tarama yapılacak bilgisayarın adını gösterir ve bilgisayar sağ tıklanarak "Özellikler" menüsünden "Bilgisayar adı:" öğrenilerek doldurulur. Bkz: Resim-15. "Resim-14 Port numarası alanı" otomatik doldurulur ve değiştirilmez. "Resim-14 Yol alanı" daha önce açmış olduğumuz taramanın yapılacağı klasör ismi girilir. "Resim-14 Oturum Açma Adı alanı" bilgisayardaki kullanıcının oturum adı girilir. (Örnek: Ahmet-pc, Ofis-pc v.b). "Resim-14 Oturum Açma Parolası alanı" bilgisayardaki kullanıcının oturumunun parolası girilir. Diğer alanlarda herhangi bir değişiklik yapılmadan "Gönder" butonu tıklanarak kişi cihazın adres defterine eklenmiş olur. Cihazın panelinden artık tarama gönderilebilir.

#### (-) @ http://10.39.11.79 0 - C 🤗 Kyc 🍰 🔛 MailEnable Web Mail AD.. Sayı: 5 Ad : TUN 1 2 E-po E-posta Adresi: s 3 Host Adı: tu 4 Port Numarası: 139 Yoli 6 6 n Acma Adı: na Parolası: 7 121 Host Adı: Yol: Açma Adı m Açma Parolası: Başlatma Hızı: 33600bps ¥ Alt Adres: Parola : ahtarı No.: Hiçbiri me Kutusu: 🔘 Açık 🖲 Kapalı Kutusu No.: 0000 Gönder Iptal - 2 🚞 🧿 🛍 🐁 🥘 ▲ 11:37 ▲ 10 2 2016

#### Resim-14:

### Resim-15:

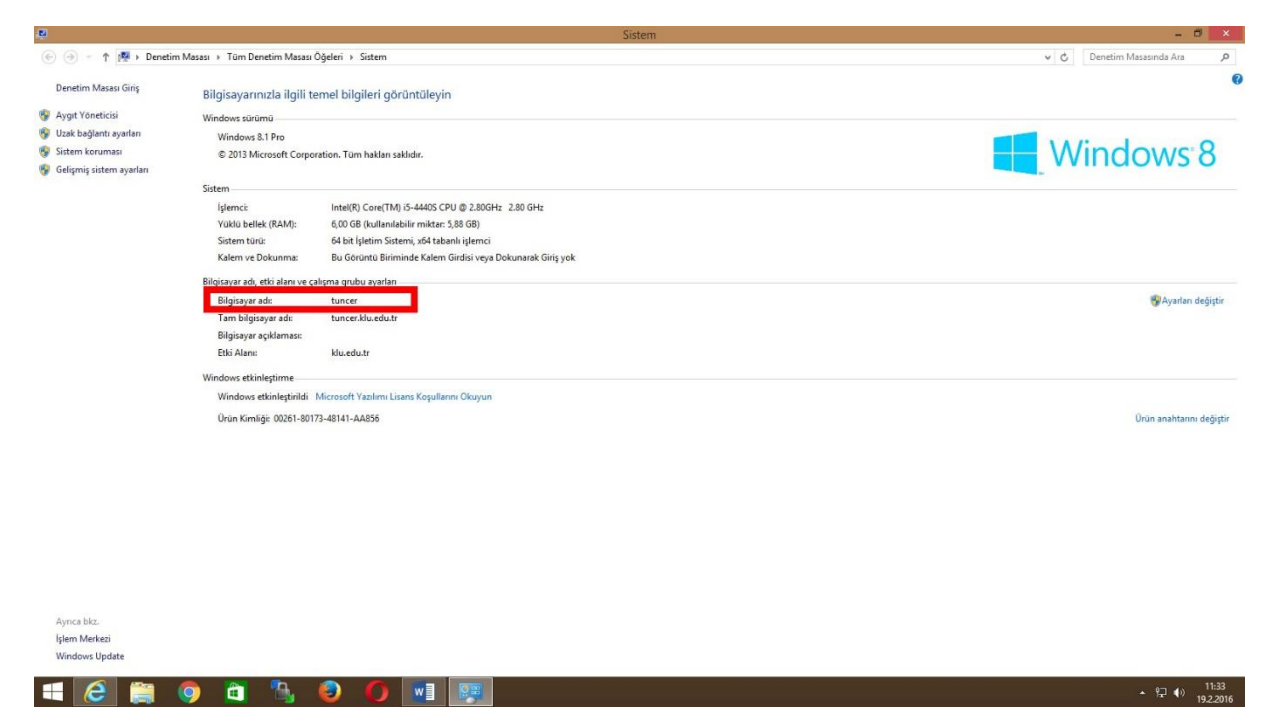

Not: Yazıcı kurulumu esnasında bilgisayarınızdan "Yönetici Kullanıcı ve Parolası" uyarısı almanız durumunda Bilgi İşlem Daire Başkanlığı'nı arayınız.